### APLICACIONES INFORMÁTICAS PARA LA GESTIÓN ADMINISTRATIVA

NIVEL: TERCEROS MEDIOS DE ADMINISTRACIÓN UNIDAD2: PROGRAMAS DE APLICACIÓN CONTENIDO: HERRAMIENTAS BÁSICAS FECHA DE CLASES: SEPTIEMBRE 2021

OBJ. APRENDIZAJE (OA6): Utilizar los equipos y herramientas tecnológicas en la gestión administrativa, considerando un uso eficiente de la energía, de los materiales y de los insumos. <u>NOTA:</u>

#### Estimados estudiantes:

Una de las aplicaciones que un administrativo y contadores deben conocer y dominar para agilizar su trabajo, es el programa Excel. En la actualidad existen muchos tutoriales en las distintas redes sociales, aconsejo que puedan revisar para que puedan hacer autoaprendizaje.

## INDUCCIÓN:

Desde esta parte del curso comenzaremos a utilizar el programa Excel, aplicación muy utilizada en el control de datos numéricos al interior de una oficina. Es importante que instalen el programa en su computador, aunque pueden utilizar la App de Gsuite que tiene habilitada en su correo institucional.

## ¿QUÉ ES EXCEL?

Excel es una herramienta que nos permite hacer cálculos de manera rápida y sencilla, dibujar gráficos a partir de la información que hemos ingresado, hacer análisis profundos de grandes cantidades de información y muchas otras cosas.

La apariencia de Excel es muy sencilla, una rejilla que divide el espacio en celdas. Estas celdas son la mínima estructura de Excel y en ellas podemos hacer las siguientes operaciones:

- Escribir texto
- Insertar valores
- Insertar fórmulas
- Modificar el formato

Pero tienen que saber que un conjunto de celdas que se encuentran compartiendo más de un lado se llaman rangos. Por ejemplo, una fila o una columna es un rango de celdas con algunas propiedades comunes como el alto o el ancho respectivamente.

| 1  | A | B     | C | D | E     | F | G |
|----|---|-------|---|---|-------|---|---|
| 1  |   |       |   |   |       |   |   |
| 2  |   |       |   |   |       |   |   |
| 3  |   |       |   |   |       |   |   |
| 4  |   | CELDA |   |   |       |   |   |
| 5  |   |       |   |   |       |   |   |
| 6  |   |       |   |   |       |   |   |
| 7  |   |       |   |   |       |   |   |
| 8  |   |       |   |   |       |   |   |
| 9  |   |       |   |   | RANGO |   |   |
| 10 |   |       |   |   |       |   |   |
| 11 |   |       |   |   |       |   |   |
| 12 |   |       |   |   |       |   |   |
| 13 |   |       |   |   |       |   |   |
| 14 |   |       |   |   |       |   |   |
| 15 |   |       |   |   |       |   |   |
| 16 |   |       |   | 0 |       |   |   |
| 17 |   |       |   | 1 |       |   |   |

Cada versión de Excel disponible en el mercado, agrega ciertos cambios en su estructura, por lo cual, pueden observar algunas diferencias en su aplicación instalada versus la que podemos encontrar en una oficina o colegio. Antiguamente encontrar la información no era muy sencillo en Excel. Todas las opciones estaban escondidas a través de los desplegables pero desde la versión 2007 esto ha cambiado. Aunque las funciones son las mismas.

En la imagen anterior podemos observar que existen CELDAS, y cada celda tiene un nombre referencial para poder ubicarnos y aplicar funciones matemáticas y de otros tipos incorporadas en la aplicación. El nombre de la celda se compone por la letra de la columna y el número de fila, ejemplo: A1, C23, A500, Z12, AD45.

Excel es una herramienta orientada para la elaboración de informes contables, de presupuestos, de inventarios. Es por lo general una herramienta diseñada para los contadores y que los administradores aprovechan su potencial para la gestión de una oficina.

Un dato importante es que cada vez que usaremos una formula o función ella debe iniciar con el símbolo igual (=), eso indica al sistema que a continuación se debe hacer un cálculo.

Les pido ingresar al siguiente link: <u>https://www.youtube.com/watch?v=S7\_N3vdtw5U</u> y responder las siguientes preguntas con el material de la guía y el vídeo.

### ACTIVIDAD 1

- 1.- ¿Cuántas filas tiene una hoja Excel?, ¿Cuál es la última columna de Excel?
- 2.- ¿A qué se conoce como rango en Excel?
- 3.- ¿Qué signo identifica a las formulas?
- 4.- ¿Cuál es el objetivo de Excel?
- 5.- ¿Cómo se identifica una celda?
- 6.- ¿Qué es la cinta de opciones de Excel?...colocar una imagen.
- 7.- ¿Qué es el un libro de Excel?

# FUNCIONES MATEMÁTICAS DE EXCEL

Excel es una aplicación llena de operaciones matemáticas, las cuales permiten entregar de forma actualizada los resultados de cualquier proceso.

Toda función sea matemática o lógica debe comenzar con el símbolo igual (=).

1.- SUMA:

| OPCIÓN 1:  | =SU  | MA(CI:CF)   | CI: ES LA PRIME  | RA CELDA    | CF: ES LA ÚLTIMA CELDA  |     |
|------------|------|-------------|------------------|-------------|-------------------------|-----|
| OPCIÓN 2:  | =CE  | LDA+CELDA+  | +CELDA           | LAS CELDA   | S TIENEN UN NOMBRE PROF | PIO |
| EJEMPLO:   |      |             |                  |             |                         |     |
| OPCION1:   | =SU  | MA(A1:A10)  | SUMA TODOS LOS   | NÚMEROS C   | QUE SE UBICAN ENTRE LAS |     |
|            |      |             | COORDENADAS, ES  | DECIR, LAS  | 10 CELDAS INDICADAS     |     |
| OPCIÓN2:   | =A1- | +B4+F3      | SUMA LOS CONTEN  | IDOS DE ESA | S 3 CELDAS              |     |
|            |      |             |                  |             |                         |     |
| 2 RESTA:   |      |             |                  |             |                         |     |
| ÚNICA OPCI | ÓN:  | =CELDA-CELD | DACELDA          |             |                         |     |
| EJEMPLO:   |      |             |                  |             |                         |     |
|            |      | =A4-E12     | RESTA LOS NÚMER  | OS DE AMBA  | AS CELDAS               |     |
|            |      | =(A4-E12)   | RESTA LOS NÚMER  | OS DE AMBA  | AS CELDAS               |     |
|            |      | =A8-C2-F15  | RESTA LOS 3 NÚMI | EROS UBICAI | DOS EN DICHAS CELDAS    |     |
|            |      |             |                  |             |                         |     |
| 3 DIVISIÓN | :    |             |                  |             |                         |     |
| ÚNICA OPCI | ÓN:  | =CELDA/CEL  | DA/CELDA         |             |                         |     |

EJEMPLO: =A4/E12 DIVIDE LOS NÚMEROS DE AMBAS CELDAS =(A4/E12) DIVIDE LOS NÚMEROS DE AMBAS CELDAS =A8/C2/F15 DIVIDE LOS 3 NÚMEROS UBICADOS EN DICHAS CELDAS =(A1+D8)/2 DIVISIÓN DE UNA SUMA, SE PUEDEN MEZCLAR FUNCIONES 4.- MULTIPLICACIÓN: OPCIÓN 1: =PRODUCTO(CI:CF) CI: ES LA PRIMERA CELDA CF: ES LA ÚLTIMA CELDA OPCIÓN 2: =CELDA\*CELDA\*.........\*CELDA LAS CELDAS TIENEN UN NOMBRE PROPIO EJEMPLO: OPCION1: =PRODUCTO(A1:A10) MULTIPLICA TODOS LOS NÚMEROS QUE SE UBICAN ENTRE LAS COORDENADAS, ES DECIR, LAS 10 CELDAS INDICADAS. OPCIÓN2: =A1\*B4\*F3 MULTIPLICACIÓN DEL CONTENIDO DE ESAS 3 CELDAS 5.- PROMEDIO: OPCIÓN 1: =PROMEDIO(CI:CF) CI: ES LA PRIMERA CELDA CF: ES LA ÚLTIMA CELDA OPCIÓN 2: =(CELDA+CELDA+.......+CELDA)/N N ES LA CANTIDAD DE CELDAS SUMADAS EJEMPLO: OPCION1: =PROMEDIO(A1:A10) PROMEDIA TODOS LOS NUMEROS QUE SE UBICAN ENTRE LAS COORDENADAS, ES DECIR, LAS 10 CELDAS INDICADAS OPCIÓN2: =(A1+B4+F3)/3 PROMEDIA EL RESULTADO DE LA SUMA 6.- MAYOR: ÚNICA OPCIÓN: =MAX(CI:CF) CI: ES LA PRIMERA CELDA CF: ES LA ÚLTIMA CELDA EJEMPLO: =MAX(C4:C8) MUESTRA EL NÚMERO MAYOR DENTRO DE LAS COORDENADAS 7.- MENOR: ÚNICA OPCIÓN: =MIN(CI:CF) CI: ES LA PRIMERA CELDA CF: ES LA ÚLTIMA CELDA EJEMPLO: =MIN(C4:C8) MUESTRA EL NÚMERO MENOR DENTRO DE LAS COORDENADAS

Las funciones de la 1 a la 5 pertenecen a fórmulas matemáticas, la 6 y 7 son estadísticas.

## FUNCIONES ESPECIALES DE EXCEL

1.- SUMAR.SI: PERMITE SUMAR TODOS LOS DATOS QUE CUMPLEN CON UN CRITERIO ASIGNADO

EJEMPLO:

| А | В         | С            | D          |
|---|-----------|--------------|------------|
| 1 | VIVIENDA  | COMUNA       | HABITANTES |
| 2 | PROPIA    | LA GRANJA    | 6          |
| 3 | ARRENDADA | LA PINTANA   | 4          |
| 4 | ARRENDADA | LA GRANJA    | 2          |
| 5 | PROPIA    | LA PINTANA   | 5          |
| 6 | ARRENDADA | SAN BERNARDO | 7          |

=SUMAR.SI(B2:B6;"PROPIA";D2:D6) EL RESULTADO SERA 11, YA QUE SOLAMENTE SE SUMAN LOS DATOS QUE TIENEN CASA PROPIA. 2.- SUMAR.SI.CONJUNTO: PERMITE SUMAR TODOS LOS DATOS QUE CUMPLEN CON VARIOS CRITERIOS ASIGNADOS.

### EJEMPLO:

| A | В         | С          | D          |
|---|-----------|------------|------------|
| 1 | VIVIENDA  | COMUNA     | HABITANTES |
| 2 | PROPIA    | LA GRANJA  | 4          |
| 3 | ARRENDADA | LA PINTANA | 2          |
| 4 | ARRENDADA | LA GRANJA  | 2          |
| 5 | PROPIA    | LA PINTANA | 3          |
| 6 | ARRENDADA | LA PINTANA | 3          |

=SUMAR.SI(D2:D6;B2:B6;"ARRENDADA";C2:C6;"LA PINTANA") EL RESULTADO SERA 5, YA QUE SE SUMAN LOS DATOS QUE TIENEN VIVIENDA ARRENDADA Y VIVEN EN LA PINTANA.

3.- PROMEDIO.SI: PERMITE PROMEDIAR TODOS LOS DATOS QUE CUMPLEN CON UN CRITERIO ASIGNADO.

EJEMPLO:

| А | В         | С            | D          |
|---|-----------|--------------|------------|
| 1 | VIVIENDA  | COMUNA       | HABITANTES |
| 2 | PROPIA    | LA GRANJA    | 6          |
| 3 | ARRENDADA | LA PINTANA   | 4          |
| 4 | ARRENDADA | LA GRANJA    | 2          |
| 5 | PROPIA    | LA PINTANA   | 5          |
| 6 | ARRENDADA | SAN BERNARDO | 7          |

=PROMEDIO.SI(B2:B6;"PROPIA";D2:D6) EL RESULTADO SERA 5,5 YA QUE SOLAMENTE SE PROMEDIAN LOS DATOS QUE TIENEN CASA PROPIA.

4.- PROMEDIO.SI.CONJUNTO: PERMITE PROMEDIAR TODOS LOS DATOS QUE CUMPLEN CON VARIOS CRITERIOS ASIGNADOS.

EJEMPLO:

| А | В         | С          | D          |
|---|-----------|------------|------------|
| 1 | VIVIENDA  | COMUNA     | HABITANTES |
| 2 | PROPIA    | LA GRANJA  | 4          |
| 3 | ARRENDADA | LA PINTANA | 2          |
| 4 | ARRENDADA | LA GRANJA  | 2          |
| 5 | PROPIA    | LA PINTANA | 3          |
| 6 | ARRENDADA | LA PINTANA | 3          |

=PROMEDIO.SI(D2:D6;B2:B6;"ARRENDADA";C2:C6;"LA PINTANA") EL RESULTADO SERA 2,5 YA QUE SE PROMEDIAN LOS DATOS QUE TIENEN VIVIENDA ARRENDADA Y VIVEN EN LA PINTANA.

5.- CONTAR: CUENTA TODAS LAS CELDAS QUE TIENEN NUMEROS

| А | В        | С         | D    |
|---|----------|-----------|------|
| 1 | APELLIDO | SEXO      | EDAD |
| 2 | ALISTE   | MASCULINO | 23   |
| 3 | BECERRA  | FEMENINO  | 56   |
| 4 | CARO     | MASCULINO | 14   |
| 5 | SOTO     | FEMENINO  | 23   |
| 6 | ZUÑIGA   | FEMENINO  | 15   |

=CONTAR(D2:D6) EL RESULTADO SERA 5, YA QUE DICHA FUNCION ES PARA CONTAR SOLAMENTE LAS CASILLAS CON NUMEROS.

6.- CONTARA: CUENTA TODAS LAS CELDAS QUE TIENEN DATOS, SEAN NUMEROS, LETRAS O SIMBOLOS.

| А | В        | С         | D    |
|---|----------|-----------|------|
| 1 | APELLIDO | SEXO      | EDAD |
| 2 | ALISTE   | MASCULINO | 23   |
| 3 | BECERRA  | FEMENINO  | 56   |
| 4 | CARO     | MASCULINO | 14   |
| 5 | SOTO     | FEMENINO  | 23   |
| 6 | ZUÑIGA   | FEMENINO  | 15   |

=CONTARA(A2:A6) EL RESULTADO SERA 5, CON LA FUNCION SE CUENTAN LAS CELDAS OCUPADAS.

7.- CONTAR.SI: CUENTA TODAS LAS CELDAS QUE CUMPLEN CON EL CRITERIO ASIGNADO

| А | В        | С         | D    |
|---|----------|-----------|------|
| 1 | APELLIDO | SEXO      | EDAD |
| 2 | ALISTE   | MASCULINO | 23   |
| 3 | BECERRA  | FEMENINO  | 56   |
| 4 | CARO     | MASCULINO | 14   |
| 5 | SOTO     | FEMENINO  | 23   |
| 6 | ZUÑIGA   | FEMENINO  | 15   |

=CONTAR.SI(C2:C6;"FEMENINO") EL RESULTADO SERA 3, YA QUE SE CUENTA LA CANTIDAD DE VECES QUE APARECE LA PALABRA FEMENINO.

8.- CONTAR.SI.CONJUNTO: CUENTA LA INFORMACION QUE CUMPLE CON LOS CRITERIOS ASIGNADOS.

| А | В         | С          | D          |
|---|-----------|------------|------------|
| 1 | VIVIENDA  | COMUNA     | HABITANTES |
| 2 | PROPIA    | LA GRANJA  | 4          |
| 3 | ARRENDADA | LA PINTANA | 2          |
| 4 | ARRENDADA | LA GRANJA  | 2          |
| 5 | PROPIA    | LA PINTANA | 3          |
| 6 | ARRENDADA | LA PINTANA | 3          |

=CONTAR.SI.CONJUNTO(B2:B6;"PROPIA";C2:C6;"LA GRANJA") EL RESULTADO SERA 1, YA QUE EN EL LISTADO HAY SOLAMENTE 1 CASA QUE CUMPLE CON AMBOS CRITERIOS.

Todas las funciones anteriores, se utilizan generalmente para realizar cuadro de resumen o estadísticas, por ejemplo

|   | А         | В            | С            |
|---|-----------|--------------|--------------|
| 1 | APELLIDO  | ESTADO CIVIL | NACIONALIDAD |
| 2 | ARIAS     | CASADO/A     | CHILENA      |
| 3 | BERRIOS   | SOLTERO/A    | ARGENTINA    |
| 4 | CALDERON  | CASADO/A     | CHILENA      |
| 5 | GUTIERREZ | CASADO/A     | PERUANA      |
| 6 | HEVIA     | SOLTERO/A    | ARGENTINA    |
| 7 | MUÑOZ     | SOLTERO/A    | CHILENA      |

| CANTIDAD DE SOLTERO/A |  |
|-----------------------|--|
| CANTIDAD DE CHILENOS  |  |

En el ejemplo, debemos aplicar la función contar.si() para resolver el problema:

=contar.si(b2:b7;"soltero/a")
=contar.si(c2:c7;"chilena")

**ACTIVIDAD 2:** Deben realizar la estadística solicitada, aplicando las funciones que permiten resolver las 7 preguntas indicadas.

### ENCUESTA DE ESTUDIANTES 2021

|   | А         | В         | С           | D              | E        |
|---|-----------|-----------|-------------|----------------|----------|
| 1 | APELLIDO  | SEXO      | Nº HERMANOS | ESPECIALIDAD   | PROMEDIO |
| 2 | ARIAS     | FEMENINO  | 3           | ADMINISTRACION | 5,6      |
| 3 | BERRIOS   | MASCULINO | 0           | CONTABILIDAD   | 7        |
| 4 | CALDERON  | FEMENINO  | 2           | ADMINISTRACION | 3,3      |
| 5 | GUTIERREZ | MASCULINO | 0           | ADMINISTRACION | 6,7      |
| 6 | HEVIA     | FEMENINO  | 3           | ADMINISTRACION | 4,8      |
| 7 | MUÑOZ     | MASCULINO | 0           | ADMINISTRACION | 4,9      |
| 8 | POBLETE   | MASCULINO | 4           | CONTABILIDAD   | 5,6      |

### ESTADISTICAS DE LOS ENCUESTADOS

| CANTIDAD DE ALUMNOS EN CONTABILIDAD                    |  |
|--------------------------------------------------------|--|
| CANTIDAD DE ALUMNOS SIN HERMANOS                       |  |
| CANTIDAD DE ALUMNOS DE SEXO FEMENINO EN ADMINISTRACION |  |
| PROMEDIO DE LOS ALUMNOS EN ADMINISTRACION              |  |
| TOTAL DE HERMANOS DE LOS ESTUDIANTES MASCULINO         |  |
| PROMEDIO DE LOS ALUMNOS VARONES EN ADMINISTRACION      |  |
| CANTIDAD DE MUJERES ENCUESTADAS                        |  |

## FUNCIÓN LÓGICA

Una de las funciones más potentes de Excel es la que conocemos como ciclo lógico SI(). Dicha función permite entregar una serie de respuestas a una interrogante.

La función lógica se puede mezclar con todas las funciones de Excel, eso es lo que hace un poco difícil el manejo de dicha herramienta. Pero una vez dominada, se puede aplicar de manera fácil, por medio de sus distintos formatos: simple y anidado (avanzado).

Su sintaxis es:

=SI(pregunta; respuesta1\_verdadero; respuesta2\_falso)

Esta función permite a los usuarios crear una serie de respuestas frente a una misma situación, supongamos que en una planilla debemos entregar un bono en dinero a un grupo de trabajadores de manera diferenciada, por ejemplo, si llevan trabajando más de 5 años un monto y si llevan menos otro valor. Esta función trata justamente de esto, generar la posibilidad de entregar varias respuestas en una misma situación.

Ahora, la función simple cuya sintaxis está escrita arriba, pertenece a la función lógica simple. Una pregunta con 2 respuestas. En el caso de la función avanzada, se pueden hacer varias preguntas y generar muchas respuestas frente a una situación. Por ejemplo, dar un monto en dinero por los años trabajando: no tiene antigüedad el monto es 0, si tiene entre 1 a 5 años un valor y si tiene más de 5 años otro monto.

En esta guía vamos a explicar la función simple y en la clase online iremos aplicando la función avanzada.

Ejemplo de la función lógica.

|   | А        | В           | С               |
|---|----------|-------------|-----------------|
| 1 | APELLIDO | ANTIGUIEDAD | BONO ANTIGÜEDAD |
| 2 | ALISTE   | 3           |                 |
| 3 | CARO     | 7           |                 |
| 4 | NUÑEZ    | 4           |                 |

En este caso, queremos dar un monto de \$ 40000 a las personas que tiene más de 5 años y a los que tiene menos un monto de \$23000. Para ello la función aplicada será:

=si(b2>5;40000;23000)

Analizamos la función de la siguiente manera:

B2>5 → es la pregunta, donde b2 es la ubicación de los años trabajando y 5 el límite propuesto.

40000 → la primera respuesta, que se da en caso de tener más de 5 años. La respuesta 1.

23000 → la segunda respuesta, en caso de tener hasta 5 años de antigüedad. La respuesta 2.

Es importante mencionar que solamente aparece una respuesta como resultado.

|   | А        | В           | С                     |
|---|----------|-------------|-----------------------|
| 1 | APELLIDO | ANTIGUIEDAD | BONO ANTIGÜEDAD       |
| 2 | ALISTE   | 3           | =si(b2>5;40000;23000) |
| 3 | CARO     | 7           | =si(b3>5;40000;23000) |
| 4 | NUÑEZ    | 4           | =si(b4>5;40000;23000) |

Esa es la forma en que se debe resolver, claro que en el computador se va a mostrar el resultado numérico: 40000 o 23000 según sea la antigüedad de la persona.

Otro ejemplo de la función es:

|    | E        | F       | G            |
|----|----------|---------|--------------|
| 11 | APELLIDO | PAIS    | NACIONALIDAD |
| 12 | ALISTE   | CHILE   |              |
| 13 | CARO     | FRANCIA |              |
| 14 | NUÑEZ    | CHILE   |              |

En este caso, queremos que el sistema nos diga la nacionalidad de las personas: Chilena o Francesa.

=si(f12="chile";"chilena";"francesa")

Analizamos la función de la siguiente manera:

F12="chile" → es la pregunta, en el caso de preguntar por palabras, estas deben llevar comillas.
"chilena" → es la respuesta 1, va en comillas por ser palabra, los números no necesitan comillas.

"francesa" → es la respuesta 2, aparece en caso que el país no sea Chile.

|    | E        | F       | G                                     |
|----|----------|---------|---------------------------------------|
| 11 | APELLIDO | PAIS    | NACIONALIDAD                          |
| 12 | ALISTE   | CHILE   | =si(f12="chile";"chilena";"francesa") |
| 13 | CARO     | FRANCIA | =si(f13="chile";"chilena";"francesa") |
| 14 | NUÑEZ    | CHILE   | =si(f14="chile";"chilena";"francesa") |

Esa es la forma en que se debe resolver, claro que en el computador se va a mostrar el resultado alfabético: chilena o francesa.

**ACTIVIDAD 3**: Resolver usando las funciones adecuadas.

|    | А           | В   | С   | D   | Е   | F   | G        | Н         |
|----|-------------|-----|-----|-----|-----|-----|----------|-----------|
| 10 | APELLIDO    | N1  | N2  | N3  | N4  | N5  | PROMEDIO | SITUACIÓN |
| 11 | MARCHETTTI  | 7   | 6,8 | 5,4 | 4,5 | 5,6 |          |           |
| 12 | VILLABLANCA | 6,3 | 5,6 | 6,9 | 3,3 | 4,5 |          |           |
| 13 | MELLA       | 4,5 | 4,9 | 4,5 | 4,9 | 3,3 |          |           |
| 14 | AGURTO      | 3,3 | 5,2 | 5,6 | 5,5 | 7   |          |           |
| 15 | NIÑEZ       | 2,3 | 4,3 | 4,2 | 4,7 | 6,4 |          |           |
| 16 | ROMERO      | 1,7 | 3,3 | 2,8 | 4,2 | 3,3 |          |           |

### CALCULAR LOS PROMEDIOS, USANDO LA FORMULA PROMEDIO.

Formato función promedio: =PROMEDIO(celdainicial:celdafinal) ejemplo =promedio(a10:a23) se genera el cálculo de todos los números entre las posiciones

## CALCULAR LA SITUACIÓN CON LA FUNCIÓN LÓGICA

Debe decir si el alumno es APROBADO o REPROBADO. Para ello aplicar considerando el PROMEDIO del alumno, si el promedio es mayor a 3,94 la respuesta es APROBADO, sino, debe decir REPROBADO.

## Solución a las actividades de la guía:

### **ACTIVIDAD 1**

1.- ¿Cuántas filas tiene una hoja Excel?, ¿Cuál es la última columna de Excel?

### Tiene 1.048.576 filas y su última columna es XFD

2.- ¿A qué se conoce como rango en Excel?

### A un grupo de celdas continuadas.

3.- ¿Qué signo identifica a las fórmulas?

### El signo igual

4.- ¿Cuál es el objetivo de Excel?

Excel es una herramienta que nos permite hacer cálculos de manera rápida y sencilla, dibujar gráficos a partir de la información que hemos ingresado, hacer análisis profundos de grandes cantidades de información y muchas otras cosas.

5.- ¿Cómo se identifica una celda?

Se identifica con la Letra de la columna y el numero de fila, ejemplo A10

6.- ¿Qué es la cinta de opciones de Excel?

Contiene todas las opciones del programa organizadas en pestañas, se ubica en la parte superior de la hoja de Excel y contiene todos los comandos que pueden ser aplicados.

7.- ¿Qué es el un libro de Excel?

Un libro es un archivo que contiene una o más hojas de cálculo para ayudarle a organizar los datos.

## Actividad 2: Resolver aplicando las funciones correspondientes

|   | А         | В         | С           | D              | E        |
|---|-----------|-----------|-------------|----------------|----------|
| 1 | APELLIDO  | SEXO      | Nº HERMANOS | ESPECIALIDAD   | PROMEDIO |
| 2 | ARIAS     | FEMENINO  | 3           | ADMINISTRACION | 5,6      |
| 3 | BERRIOS   | MASCULINO | 0           | CONTABILIDAD   | 7        |
| 4 | CALDERON  | FEMENINO  | 2           | ADMINISTRACION | 3,3      |
| 5 | GUTIERREZ | MASCULINO | 0           | ADMINISTRACION | 6,7      |
| 6 | HEVIA     | FEMENINO  | 3           | ADMINISTRACION | 4,8      |
| 7 | MUÑOZ     | MASCULINO | 0           | ADMINISTRACION | 4,9      |
| 8 | POBLETE   | MASCULINO | 4           | CONTABILIDAD   | 5,6      |

| CANTIDAD DE ALUMNOS EN CONTABILIDAD                    |  |
|--------------------------------------------------------|--|
| CANTIDAD DE ALUMNOS SIN HERMANOS                       |  |
| CANTIDAD DE ALUMNOS DE SEXO FEMENINO EN ADMINISTRACION |  |
| PROMEDIO DE LOS ALUMNOS EN ADMINISTRACION              |  |
| TOTAL DE HERMANOS DE LOS ESTUDIANTES MASCULINO         |  |
| PROMEDIO DE LOS ALUMNOS VARONES EN ADMINISTRACION      |  |
| CANTIDAD DE MUJERES ENCUESTADAS                        |  |

Las soluciones son:

1.- =CONTAR.SI(D2:D8;"CONTABILIDAD")

2.- =CONTAR.SI(C2:C8;"0")

3.- =CONTAR.SI.CONJUNTO(B2:B8;"FEMENINO";D2:D8;"ADMINISTRACION")

4.- =PROMEDIO.SI(D2:D8;"ADMINISTRACION";E2:E8)

5.- =SUMAR.SI(B2:B8;"MASCULINO";C2:C8)

6.-. PROMEDIO.SI.CONJUNTO(E2:E8;B2:B8;"MASCULINO";D2:D8;"ADMINISTRACION")

7.- =CONTAR.SI(B2:B8;"FEMENINO")

### Actividad 3: Resolver aplicando las funciones correspondientes

|    | А           | В   | С   | D   | Е   | F   | G        | Н         |
|----|-------------|-----|-----|-----|-----|-----|----------|-----------|
| 10 | APELLIDO    | N1  | N2  | N3  | N4  | N5  | PROMEDIO | SITUACIÓN |
| 11 | MARCHETTTI  | 7   | 6,8 | 5,4 | 4,5 | 5,6 |          |           |
| 12 | VILLABLANCA | 6,3 | 5,6 | 6,9 | 3,3 | 4,5 |          |           |
| 13 | MELLA       | 4,5 | 4,9 | 4,5 | 4,9 | 3,3 |          |           |
| 14 | AGURTO      | 3,3 | 5,2 | 5,6 | 5,5 | 7   |          |           |
| 15 | NIÑEZ       | 2,3 | 4,3 | 4,2 | 4,7 | 6,4 |          |           |
| 16 | ROMERO      | 1,7 | 3,3 | 2,8 | 4,2 | 3,3 |          |           |

En la columna PROMEDIO se aplica:

=promedio(b11:f11)
=promedio(b12:f12)
=promedio(b13:f13)
=promedio(b14:f14)
=promedio(b15:f15)
=promedio(b16:f16)

En la columna SITUACIÓN se debe aplicar:

=si(g11>3,94;"aprobado";"reprobado)
=si(g12>3,94;"aprobado";"reprobado)
=si(g13>3,94;"aprobado";"reprobado)
=si(g14>3,94;"aprobado";"reprobado)
=si(g15>3,94;"aprobado";"reprobado)
=si(g16>3,94;"aprobado";"reprobado)